## **CROPPING TOOL**

Cropping Tool allows you to drag a crop-rect across an image to immediately mask the unwanted area. The masked portion of the image is stored in memory during the creation of the project so you can re-edit the highlighted image.

## To Crop an image.

Select only that image and choose Crop Picture from the Edit menu. The cursor will turn to a cross-hair then click and drag across the portion of the image that you want to remain. The image will immediately crop to your select rect.

## To Cancel the cropping tool.

Simply click without dragging.

## To Uncrop an image.

Select a cropped image and choose Uncrop Picture from the Edit menu. (Notice Uncrop Picture will be in the same location as was Crop Picture.)

**NOTE**: when the ProViewer is created, the unwanted area of a cropped image is not saved, therefore reducing the memory requirement. Resizing, tiling and dragging works the same with a cropped images as it does with uncropped images. The way to change a crop-rect of an image is to uncrop the image and crop again.